## 移动端缴费流程

一、关注"湖北中医药大学财务处"微信公众号

| 公众号 |                                              |                                                 |
|-----|----------------------------------------------|-------------------------------------------------|
|     | 湖北中医药大学财<br>教工查询工资,项目<br>况以及缴纳学费<br>《湖北中医药大学 | † <mark>务处 事业单位</mark><br>」,学生查询欠费情<br>106个朋友关注 |
|     | 工资查询                                         | 其他收入                                            |
|     | 缴费查询                                         | 项目明细                                            |

二、点击"学生收费",选择"网上缴费平台",进入登录界面

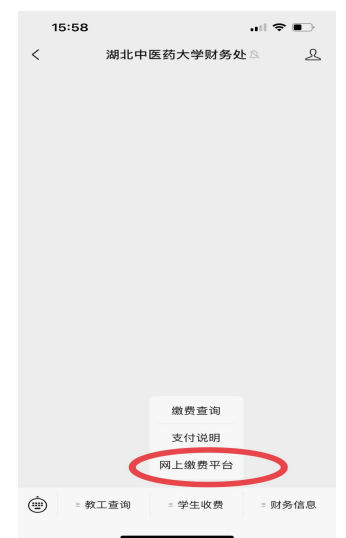

三、登陆收费平台,输入用户名及密码,用户名为**学生学号**,密码如未修改为**身份证后 6** 位(字母为大写)

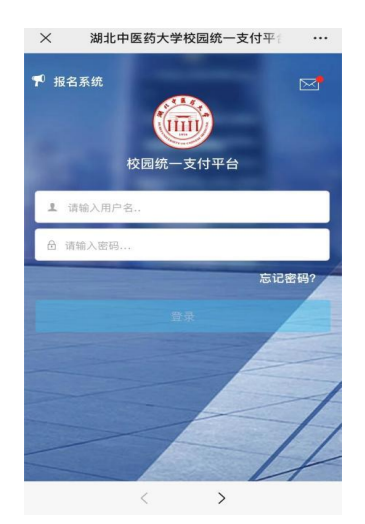

四、点击"**学费缴费"**后会弹出个人应缴费明细,可自主选择具体缴费年度和缴费项目,核 对合计金额后点击"**缴**"

\*注意:大学生医保为自愿缴费项目

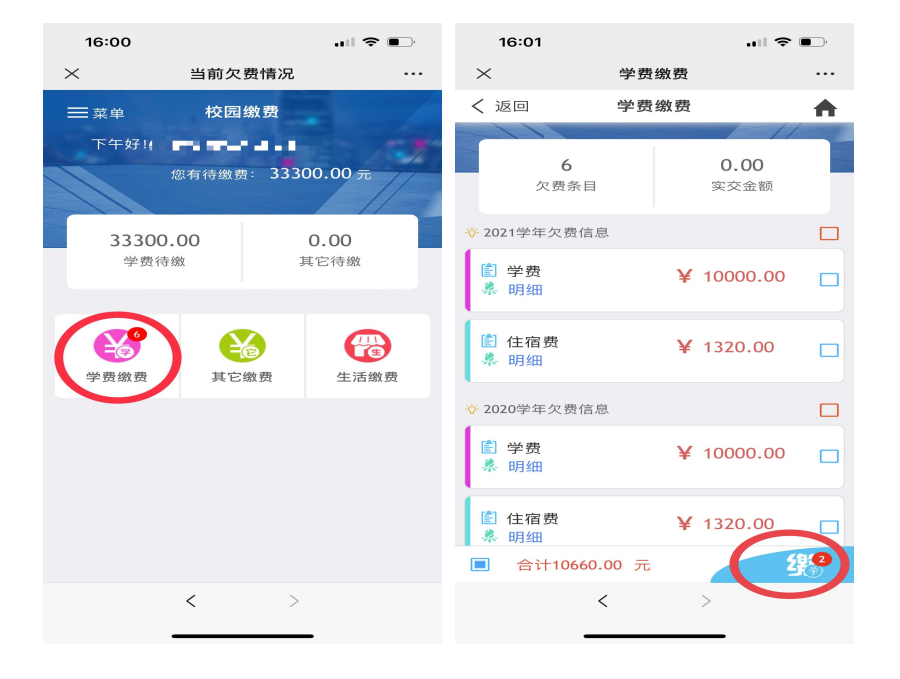

五、确认信息无误后,点击"确认支付"完成缴费

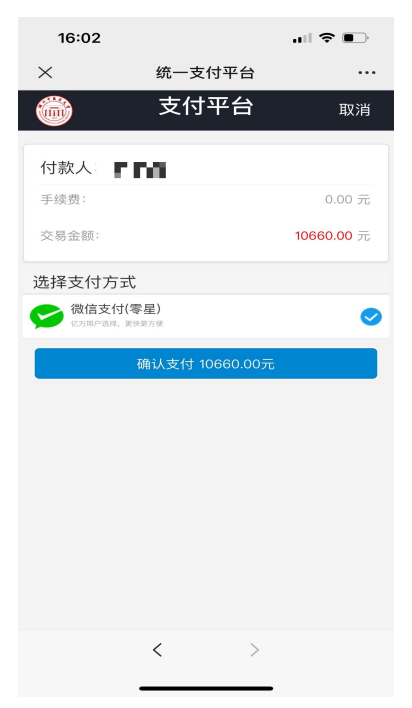